# **Shepherd University**

# **KRONOS TIME KEEPING MANUAL FOR EMPLOYEES AND SUPERVISORS**

Revised June 28, 2016

## Introduction

### What is Kronos?

The State of West Virginia has implemented an Enterprise Resource Planning (ERP) system called wvOASIS which, among other things, replaces the old EPICS payroll system. One component of the ERP is Kronos, which is a leave management system and a time keeping system. Shepherd University is required by the State to adopt this system. The Human Resources staff and Payroll staff are committed to making this system work as smoothly as possible for Shepherd employees.

### **Timely Monitoring Required**

The new Kronos leave management and time keeping system requires careful monitoring by supervisors. It is recommended that supervisors develop a habit of checking Kronos every day. The consequences of inaction are severe: <u>Employees will not be paid</u>!

Pay periods consist of two-week periods beginning on Saturday and ending on Friday. Leave and time must be submitted by employees and approved by supervisors within the current pay period. If leave is submitted by an employee but not approved by the supervisor within the current pay period, then the employee will not be paid for that time if the employee is on the hourly payroll ("positive paid"). If "exception paid" employees' leave requests are not approved within the current pay period, then their leave balances will be incorrect. If leave and time are not submitted and approved within the current pay period, several steps are required by the supervisor and by the Human Resources staff and Payroll staff to retroactively correct that error.

### myApps Accounts

In order to use the Kronos leave management system and time keeping system, employees and supervisors must have myApps accounts. Instructions for creating a myApps account can be found on the Employee Benefits page of the Human Resources website.

#### Accounting for Work Time

All non-exempt employees must account for their time on a daily basis. They are required to clock out (either via Timeclock or ESS Timestamp) every day for their unpaid <u>lunch break</u>. Exempt employees will not track their time daily but they will need to sign off on their Timecards every other Friday at the end of each pay period.

Clock-ins and clock-outs must be done within seven minutes of the employee's start or end time. The time will be rounded to 15 minute increments.

### Who will use Kronos?

Kronos will be used by all staff and faculty who accrue leave as well as all hourly employees (including student employees), plus the people who supervise the employees in those categories. Adjunct faculty members and full-time faculty members who do not supervise leave-earning or hourly employees will not be using Kronos.

## **Kronos Timeclock Instructions**

(Positive Paid Employees Only)

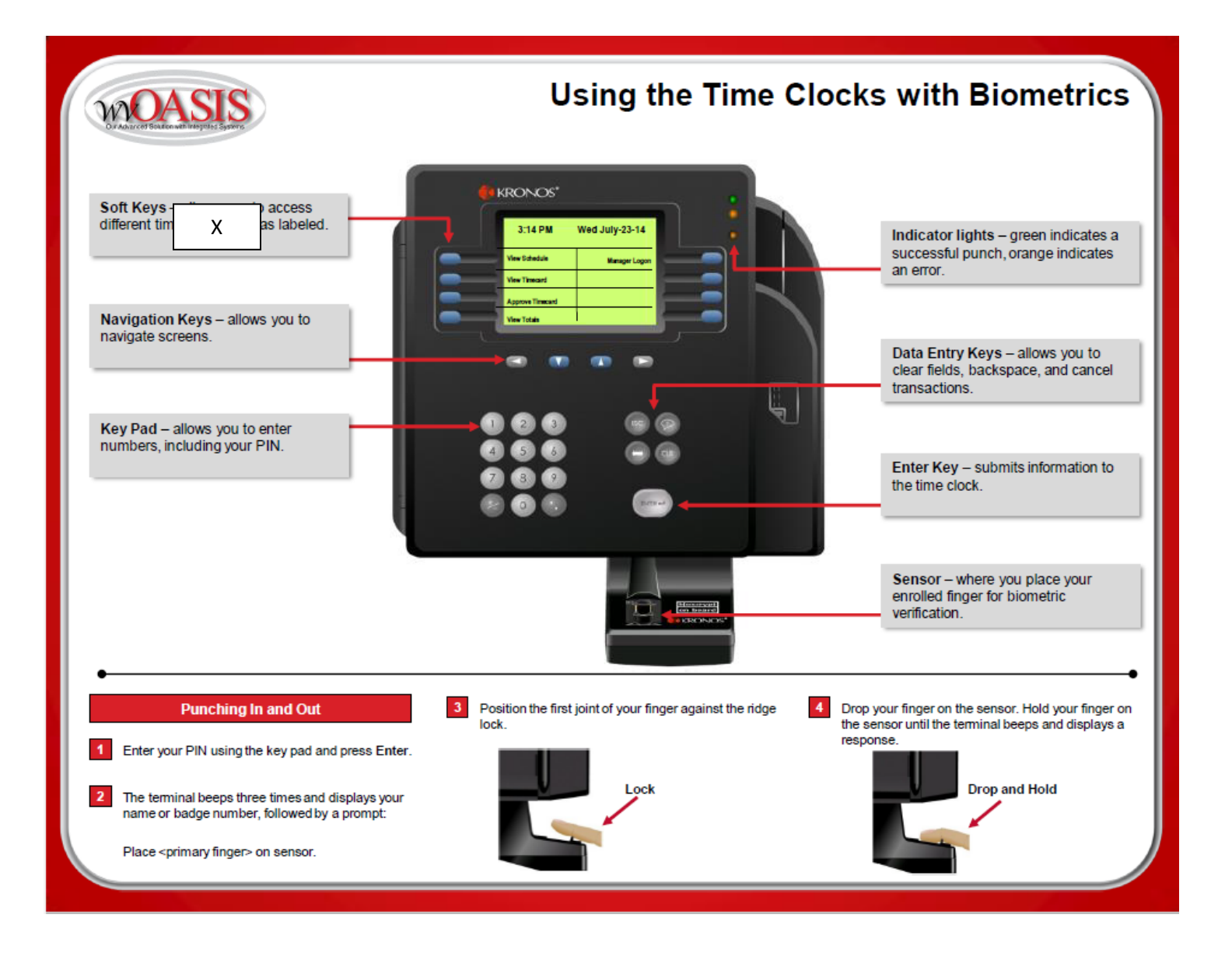

Positive paid employees (hourly; non-exempt) must be programmed into the timeclocks in order to use them. Employees will be given their wvOASIS number at the time they are programmed into the timeclock.

Supervisors are encouraged to keep a list of their employees' wvOASIS numbers. Employees will need their wvOASIS numbers in order to use timeclocks. It is possible that there may be times when they have forgotten or misplaced those numbers and if the supervisors have them they can provide them to their employees. wvOASIS numbers are not needed in order to use the ESS Timestamp feature (computer).

Page 5 of 28

# **Kronos Timeclock Instructions (continued)**

(Positive Paid Employees Only)

| MOASIS<br>Draducer Blaten will Histopher Experies                                                                                            |                                                                                                    | Clock Functions                                                                                                    |
|----------------------------------------------------------------------------------------------------|----------------------------------------------------------------------------------------------------|----------------------------------------------------------------------------------------------------|
| Viewing Your Schedule                                                                                                    |                                                                                                    | ● ~continued~                                                                                                    |
| 1 Press the View Schedule soft key.                                                                                                    | Place your primary finger on the sensor using the lock, drop and hold method.                                                    | 5 Review your timecard information.                                                                                                    |
| View Totals                                                                                                    | 4 Review your timecard information. Approving Your Timecard                                                                      | Norme         Onvolupper           Pervision         Pay Petol           Pin 823         7.30         12.20           Pin 823         1.35AM         500AM           Sinit totat         6.50         50    |
| 2 Enter your PIN using the key pad and press Enter.                                                                                          | 1 Press the Approve Timecards soft key.                                                                                          | Approve                                                                                                    |
| <ul> <li>Place your primary finger on the sensor using the lock, drop and hold method.</li> <li>Review your schedule information.</li> </ul> | View Totals                                                                                                    | 6 Press the Enter key to approve your timecard. Viewing Your Totals                                                                                                    |
| Viewing Your Timecard                                                                                                    | <ul> <li>Enter your PIN using the key pad and press Enter.</li> <li>Place your primary finger on the sensor using the</li> </ul> | Press the View Totals soft key.                                                                                                    |
| Press the View Timecard soft key.                                                                                                    | Icck, drop and hold method.  Press the soft key that corresponds to the time period you want to approve.                         | Approve Timesard View Totals                                                                                                    |
| Approve Timesard     View Totals     Enter your PIN using the key pad and press Enter.                                                       | Previous Pay Period Current Pay Period                                                                                           | <ul> <li>2 Enter your PIN using the key pad and press Enter.</li> <li>3 Place your primary finger on the sensor using the lock, drop and hold method.</li> <li>4 Review your totals information.</li> </ul> |

When employees have been programmed into timeclocks they can use either a timeclock or ESS timestamp in order to clock in and out. If they have not been programmed into the timeclock then they must use the timestamp. All Positive Paid employees are encouraged to get programmed into the timeclock so that they will have a choice.

Clock-ins and clock-outs must be done within seven minutes of the employee's start or end time. The time will be rounded to 15 minute increments.

If Positive Paid employees forget to clock in and out at the beginning and end of their work day, or at the beginning and end of their unpaid lunch period, then the employee's supervisor will have to correct the employee's Timecard.

## **Timeclock Locations**

Timeclocks are located in the following buildings on campus. Positive paid employees (hourly; non-exempt) can use any timeclock on campus.

- 1. Bookstore front office 1, left wall inside of door
- 2. Butcher Center Room 116 (Central Issue), wall behind the door
- 3. CCA II wall between Rooms 117 and 118
- 4. Dining Hall area near old time clock
- 5. Erma Ora Byrd Hall first floor kitchenette
- 6. Facilities Management area near old time clock
- 7. Frank Center slate lobby, wall closest to the brick wall, near the picture
- 8. Gardiner Hall hallway near Room G24
- 9. Grounds Trailer area near old time clock
- 10. Human Resources hallway
- 11. Ikenberry Hall lower level hallway, near elevator
- 12. Knutti Hall hallway near Room 114A
- 13. Library second floor lounge
- 14. Library wall outside of Room 102
- 15. Martinsburg Center
- 16. Miller Hall entryway into Residence Life offices
- 17. Moler Hall suite occupied by University Police Department
- 18. Snyder Hall hallway outside of Rooms 110 and 111
- 19. Student Center hallway closet on first floor (area near old time clock)
- 20. Wellness Center area near old time clock
- 21. White Hall Room 203

## How to Log Into Kronos

| Sign onto MyApps v2<br>https://www.wvsao.gov                                                                                              | myApps V2                 |
|----------------------------------------------------------------------------------------------------|---------------------------|
| Click on the Kronos Time and Leave icon.<br>Go to Workspaces/My Information and<br>there you will see your name and wvOASIS<br>ID number. | KRONOS*<br>Time and Leave |

# **Employee Self Service (ESS) Timestamp Instructions**

(Positive Paid Employees Only)

Employees must clock in and out using computers on campus unless they have special permission from their supervisors to use an off-campus computer.

Log into your myApps account with your email address and password and click Sign In. After signing into your myApps account, click the orange Kronos app.

Your Timecard should then be displayed. On the right-hand side of the window you will see a menu. In this menu you should click **ESS Timestamp**.

| -                                                                            |                                                                        | .do                                                                                                    |                                                          |                                                  |                 |                              |                    |
|------------------------------------------------------------------------------|------------------------------------------------------------------------|----------------------------------------------------------------------------------------------------|----------------------------------------------------------|--------------------------------------------------|-----------------|------------------------------|--------------------|
| KDON LOC' NATH                                                               | AN D COOK                                                              |                                                                                                    |                                                          |                                                  |                 |                              |                    |
| KRUNUS sign (                                                                | Out                                                                    |                                                                                                    |                                                          |                                                  |                 |                              |                    |
|                                                                              |                                                                        |                                                                                                    |                                                          |                                                  |                 |                              |                    |
| My Information                                                               |                                                                        |                                                                                                    |                                                          |                                                  |                 |                              |                    |
| card -                                                                       |                                                                        |                                                                                                    |                                                          |                                                  |                 |                              | E #                |
|                                                                              |                                                                        |                                                                                                    |                                                          |                                                  |                 |                              | 199                |
| Back to Timecard                                                             |                                                                        |                                                                                                    |                                                          |                                                  |                 |                              | ***                |
|                                                                              |                                                                        |                                                                                                    |                                                          |                                                  |                 |                              |                    |
|                                                                              |                                                                        |                                                                                                    |                                                          |                                                  |                 |                              | Timecard           |
| MECARD                                                                       |                                                                        |                                                                                                    |                                                          |                                                  |                 |                              |                    |
| - 1-16DM                                                                     | Name & ID                                                              | COOK, NATHAN D 0000102560                                                                                                    |                                                          |                                                  |                 |                              | Time Off Request   |
|                                                                              | Time Period                                                            | Current Pay Period                                                                                                    |                                                          |                                                  |                 |                              |                    |
| Artions Y. Arrmula Y.                                                        | Americale V. Bannete V. Activitias V.                                  |                                                                                                    |                                                          |                                                  |                 |                              | Activity Form Entr |
| Data                                                                         |                                                                        | 0.4                                                                                                    |                                                          | 04                                               | Child Data      | Cumulation                   | EHLA and Military  |
| Sat 2/20                                                                     |                                                                        |                                                                                                    |                                                          |                                                  | unit Cary       | Concerne                     | Kequests           |
| Sun 2/21                                                                     |                                                                        |                                                                                                    |                                                          |                                                  |                 |                              | Kronos Inbox       |
| Mon 2/22                                                                     | 7:00AM                                                                 | 5:00PM                                                                                                    |                                                          | 9.5                                              | 9.5             | 9.5                          |                    |
| Tue 2/23                                                                     | 7:00AM                                                                 | 4:30PM                                                                                                    |                                                          | 9.0                                              | 9.0             | 18.5                         | Kronos Help        |
| Wed 2/24                                                                     |                                                                        |                                                                                                    |                                                          |                                                  |                 | 18.5                         |                    |
| Thu 2/25                                                                     | 7:00AM                                                                 | 5.00PM                                                                                                    |                                                          | 9.5                                              | 9.5             | 28.0                         | ESS Timestamp      |
| Fri 2/28                                                                     | 7:00AM                                                                 | 5:00PM                                                                                                    |                                                          | 9.5                                              | 9.5             | 37.5                         |                    |
| Sat 2/27                                                                     |                                                                        |                                                                                                    |                                                          |                                                  |                 | 37.5                         |                    |
| Sun 2/28                                                                     |                                                                        |                                                                                                    |                                                          |                                                  |                 | 37.5                         |                    |
| Mon 2/29                                                                     | 7:00AM                                                                 | 5:00PM                                                                                                    |                                                          | 9.5                                              | 9.5             | 47.0                         |                    |
| Tue 3/01                                                                     | 7:00AM                                                                 | 4:30PM                                                                                                    |                                                          | 9.0                                              | 9.0             | 56.0                         |                    |
| Wed 3/02                                                                     |                                                                        |                                                                                                    |                                                          |                                                  |                 | 56.0                         |                    |
| 1nu 3/03                                                                     | 7.0048                                                                 | Student                                                                                                    |                                                          | 9.5                                              | 9.5             | 65.5                         |                    |
| Fri 3/04                                                                     | 7:00AM                                                                 | 5.00PM                                                                                                    |                                                          | 95                                               | 9.5             | 75.0                         |                    |
| Tue 301     Wed 3/02     Thu 3/03     Fri 3/04                               | 7:00AM<br>7:00AM<br>7:00AM                                             | 4.30PM<br>5.00PM<br>5.00PM                                                                                                    |                                                          | 9.0<br>9.5<br>9.5                                | 8.0<br>85<br>85 | 56.0<br>56.0<br>85.5<br>75.0 |                    |
|                                                                              |                                                                        |                                                                                                    |                                                          |                                                  |                 |                              |                    |
| S & SCHEDULE ACCRUAL                                                         | S REPORTING PERIOD AUDITS AC                                           | TIVITIES EVENT AUDITS                                                                                                    |                                                          |                                                  |                 |                              |                    |
| S & SCHEDULE ACCRUAL                                                         | S REPORTING PERIOD AUDITS AC                                           | TIVITIES EVENT AUDITS                                                                                                    | s start Time                                             | End Time                                         | Pay Code        | Amount                       |                    |
| S & SCHEDULE ACCRUAL                                                         | S REPORTING PERIOD AUDITS AC                                           | TIVITIES EVENT AUDITS<br>Date<br>Set 2020                                                                                                    | s start Time                                             | End Time                                         | Pay Code        | Arrount                      | -                  |
| S & SCHEDULE ACCRUAL<br>Account<br>Account                                   | S REPORTING PERIOD AUDITS AL                                           | Arroutt Sid 220                                                                                                    | Start Title                                              | End Time<br>5:00PM                               | Pey Code        | Anourt                       |                    |
| S & SCHEDULE ACCRUAL<br>Account<br>                                          | S REPORTING PERIOD AUDITS AC<br>PBy Code<br>REG-REGULAR PAY 75         | EVENT AUDITS           Set 220           June           Sun 221           Non 222           Tue 203                                                                                                    | Start Time<br>7:06AM<br>7:00AM                           | End Time<br>5.00PM<br>4.30PM                     | Pay Code        | Angunt                       | -                  |
| S & SCHEDULE ACCRUAL<br>Account<br>-0847/-00000012654-E0017E-1               | S REPORTING PERIOD AUDITS AC<br>Pay Code<br>CED- REG-REGULAR PAY 75    | Set 200         Date           Amount         Set 200           Set 200         Total 201           True 202         True 203           Vel 202 4         Total 201                                                                                                    | Start Time<br>7:06AM<br>7:06AM                           | End Time<br>5.00PM<br>4.30PM                     | Pay Code        | Annount                      |                    |
| Account                                                                      | S REPORTING PERIOD AUDITS AC<br>Pay Code<br>CCE- REG-REGULAR PAY 75    | TTVITTES EVENT AND/ITS                                                                                                    | Start Time<br>7:00AM<br>7:00AM<br>7:00AM                 | End Time<br>5.00PM<br>4.30PM<br>5.00PM           | Pey Code        | Amount                       |                    |
| S & SCHEOULE ACCRUAL<br>Account<br>                                          | S REPORTING PERIOD AUDITS AC<br>Pey Code<br>REG-REGULAR PAY 72         | EVENT AND/ITS         Color           Amount         Sal 200         Color           Sm 201         Sm 201         Sm 201           View 202         Tim 203         Wei 2024           The 205         The 205         Fri 205           Fri 205         Fri 205         Fri 205                                                                                                    | 5841 Time<br>7.00A8<br>7.00A8<br>7.00A8<br>7.00A8        | 5.00FM<br>4.30FM<br>5.00FM<br>5.00FM             | Pay Code        | Amut                         | -                  |
| S & SCHEDULE ACCRUAL<br>Account<br>Court-Roccount                            | S REPORTING PERIOD AUDITS AC<br>Pay Case<br>ICE- REG-REDULAR PAY 72    | TTVITES EVENT ABD/TS<br>Date<br>64 200<br>160 00 000<br>174 200<br>174 200<br>10 | 5841 Time<br>7.00AM<br>7.00AM<br>7.00AM<br>7.00AM        | End Time<br>5.00PH<br>4.30PH<br>5.00PH<br>5.00PH | Pay Code        | Amout                        |                    |
| S & SCHEDULE ACCRUAL<br>Account<br>- Account<br>- OB477-00000012655-E0017E-1 | S REPORTING PERIOD AUDITS AC<br>Pay Code<br>CCE-<br>REG-REDULAR PAY 72 | Sevent Augusts         Date           Annual         Sec.202         Date           Sevent Augusts         Date         Date           The 203         The 203         Sec.203           Sec.203         Sec.203         Sec.203                                                                                                    | 9641 Time<br>7.0648<br>7.0648<br>7.0648                  | End Time<br>5.00FW<br>4.30FW<br>5.00FW<br>5.00FW | Pey Cole        | Amout                        |                    |
| ACCRUAL                                                                      | S REPORTING PERIOD AUDITS AC<br>Pro Cass<br>reg-feordar pay 75         | TTVITES EVENT ABD/TS                                                                                                    | 7.00AM<br>7.00AM<br>7.00AM<br>7.00AM<br>7.00AM<br>7.00AM | End Time<br>5.00FM<br>4.30FM<br>5.00FM<br>5.00FM | Pay Code        | Ansort                       |                    |

A new tab will appear and you will be on the **ESS Timestamp** page. You will notice the date and time of your last timestamp at the top center of the page. Below your last timestamp information you will see a button with a clock and door image that says Record Timestamp. You will need to click this button in order to record your timestamp.

NOTE: please, do not click the Record Timestamp button multiple times, because it will record a punch each time you click. Please, click ONLY once for each punch.

| * My Information | ESS Timestamp |                                                               |
|------------------|---------------|---------------------------------------------------------------|
| ESS Timestamp    |               |                                                               |
|                  |               | Last Timestamp: Monday, February 29, 2016 7:00AM Eastern Time |
|                  |               |                                                               |
|                  |               | Record Timestamp                                              |
|                  |               |                                                               |
|                  |               |                                                               |
|                  |               |                                                               |
|                  |               |                                                               |

## **ESS Timestamp Instructions (continued)**

(Positive Paid Employees Only)

After clicking the Record Timestamp button, the last timestamp information should be replaced by the Recorded Time information which tells you the time of the timestamp you just recorded. You should also see a green circle with a white checkmark inside of it indicating that the Timestamp was recorded successfully. You will then need to close the ESS Timestamp tab by clicking the small x in the right-hand corner of the tab itself.

|               | ESS Timestamp | t2   X |                                    |
|---------------|---------------|--------|------------------------------------|
| ESS Timestamp |               |        |                                    |
|               |               |        |                                    |
| c             |               |        | Recorded Time: 1:309H Eastern Time |
|               |               |        | Record Timestamp                   |

After closing the ESS Timestamp tab, you will be brought back to your Timecard.

**PLEASE NOTE:** the Timecard will **NOT** apply any changes that you made by the Record Timestamp button until you have clicked the <u>refresh button</u> (two curved arrows going in a circle) in the right-hand corner of the My Information tab at the top left of your Timecard.

| 🕈 My Ii                                        | nformation                                                                                                    |                                                                         |                                                                          |    |     |                                                 |                                                                            |                                                                                                    |     |
|------------------------------------------------|----------------------------------------------------------------------------------------------------|-------------------------------------------------------------------------|--------------------------------------------------------------------------|----|-----|-------------------------------------------------|----------------------------------------------------------------------------|----------------------------------------------------------------------------------------------------|-----|
| Timecard                                       | -                                                                                                    |                                                                         |                                                                          |    |     |                                                 |                                                                            |                                                                                                    | E # |
| de Dese                                        | is in Tennend                                                                                                    |                                                                         |                                                                          |    |     |                                                 |                                                                            |                                                                                                    |     |
|                                                | ac commecano                                                                                                    |                                                                         |                                                                          |    |     |                                                 |                                                                            |                                                                                                    |     |
|                                                |                                                                                                    |                                                                         |                                                                          |    |     |                                                 |                                                                            |                                                                                                    |     |
| BAN TIBAT                                      | 50400                                                                                                    |                                                                         |                                                                          |    |     |                                                 |                                                                            |                                                                                                    | -   |
| MY TIME                                        | ECARD                                                                                                    | Name & ID                                                               | COOK, NATHAN D 0000102560                                                |    |     |                                                 |                                                                            |                                                                                                    |     |
| Loaded: 1:                                     | 16PM                                                                                                    | Time Peri                                                               | od Current Pay Period                                                    | •  |     |                                                 |                                                                            |                                                                                                    |     |
|                                                | Actions * Accruals * Appro                                                                                                    | vals * Reports * Activities                                             |                                                                          |    |     |                                                 |                                                                            |                                                                                                    |     |
|                                                |                                                                                                    |                                                                         |                                                                          |    |     |                                                 |                                                                            |                                                                                                    |     |
|                                                | Date                                                                                                    | In                                                                      | Out                                                                      | in | Out | Shift                                           | Daily                                                                      | Cumulative                                                                                                    |     |
| X 🖾 S                                          | Date<br>lat 2/20                                                                                                    | In                                                                      | Out                                                                      | h  | Out | Shift                                           | Daily                                                                      | Cumulative                                                                                                    |     |
| × 1 5                                          | Date<br>Sat 2/20<br>Sun 2/21                                                                                                    | In                                                                      | Out                                                                      | h  | tuO | Shift                                           | Daily                                                                      | Cumulative                                                                                                    |     |
| X 1. S<br>X 1. S<br>X 1. N                     | Date<br>lat 2/20<br>Sun 2/21<br>Aon 2/22                                                                                                    | 7:00AM                                                                  | Out<br>5:00PM                                                            | 'n | Out | Shift<br>9.5                                    | Daily<br>9.5                                                               | Cumulative<br>9.5                                                                                                    |     |
|                                                | Date<br>Lat 2/20<br>Sun 2/21<br>Aon 2/22<br>Lue 2/23                                                                                                    | 7:00AM<br>7:00AM                                                        | Out<br>5:00PM<br>4:30PM                                                  | 'n | Out | Shift<br>9.5<br>9.0                             | Daily<br>9.5<br>9.0                                                        | 9.5<br>18.5                                                                                                    |     |
| X 1, S<br>X 1, S<br>X 1, M<br>X 1, T<br>X 1, V | Date<br>biat 2/20<br>Sun 2/21<br>for 2/22<br>for 2/22<br>Ved 2/24                                                                                                    | 7:00AM<br>7:00AM                                                        | Out<br>5.00PM<br>4:30PM                                                  | h  | Out | Shift<br>9.5<br>9.0                             | Daily<br>9.5<br>9.0                                                        | Cumulative<br>9.5<br>18.5<br>18.5                                                                                                    |     |
|                                                | Date           bar 2/20           Sun 2/21           for 2/22           ue 2/23           Ved 2/24           Thu 2/25                                                                                                    | 7:00AM<br>7:00AM<br>7:00AM                                              | Out<br>5.00PM<br>4.30PM<br>5.00PM                                        | h  | Out | Shift<br>9.5<br>9.0                             | 9.5<br>9.5                                                                 | 0.5<br>18.5<br>18.5<br>28.0                                                                                                    |     |
|                                                | Date           bat 2/20           sun 2/21           /den 2/22           us 2/23           Ved 2/24           /vu 2/25           /vi 2/26                                                                                                    | In<br>7:00AM<br>7:00AM<br>7:00AM<br>7:00AM                              | Out<br>5.00PM<br>4.30PM<br>5.00PM<br>5.00PM                              | b  | Out | Shift<br>9.5<br>9.0<br>9.5<br>9.5               | Dely<br>9.5<br>9.0<br>9.5<br>9.5                                           | Cumulative<br>9.5<br>18.5<br>18.5<br>28.0<br>37.5                                                                                                    |     |
|                                                | Date           tet 2/20           sin 2/21           ten 2/22           te 2/23           Ved 2/24           hu 2/25           ri 2/26           tel 2/27                                                                                                    | 7:00AM<br>7:00AM<br>7:00AM<br>7:00AM                                    | Out<br>5.00PM<br>4.30PM<br>5.00PM<br>5.00PM                              | h  | Out | Shift<br>9.5<br>9.0<br>9.5<br>9.5               | 0.5<br>9.5<br>9.5                                                          | Cumulative<br>9.5<br>18.5<br>18.5<br>28.0<br>37.5<br>37.5                                                                                                    |     |
|                                                | Date           tat 220           den 221           den 222           ue 2/23           dev 2/24           hu 2/25           dev 2/24           dev 2/24           hu 2/25           dev 2/24           dev 2/24           hu 2/25           dev 2/24           dev 2/24           dev 2/25           dev 2/24           dev 2/24                                                                                                    | In<br>7:00AM<br>7:00AM<br>7:00AM<br>7:00AM                              | 0ut<br>5.00PM<br>4.30PM<br>5.00PM<br>5.00PM                              | h  | Out | Shift<br>9.5<br>9.0<br>9.5<br>9.5               | Dely<br>9.5<br>9.5<br>9.5<br>9.5                                           | Cumulative<br>9.5<br>18.5<br>18.5<br>28.0<br>37.5<br>37.5<br>37.5<br>37.5                                                                                                    |     |
|                                                | Date           ban 2020           ban 2021           ban 2021           ban 2022           ban 2024           ban 2024           ban 2025           ban 2026           ban 2027           ban 2026           ban 2027           ban 2020           ban 2020                                                                                                    | 7:00AM<br>7:00AM<br>7:00AM<br>7:00AM<br>7:00AM                          | 0ut<br>5.00mi<br>4.30mi<br>5.00mi<br>5.00mi<br>5.00mi                    | h  | Out | Shift<br>9.5<br>9.0<br>9.5<br>9.5<br>9.5        | Daily<br>9.5<br>9.5<br>9.5<br>9.5<br>9.5                                   | Cumulative<br>9.5<br>18.5<br>18.5<br>18.5<br>28.0<br>37.5<br>37.5<br>37.5<br>37.5<br>47.5                                                                                                    |     |
|                                                | Date           6/200           sam 221           sam 221           ore 2222           vel 223           vel 224           val 225           val 225           val 226           sam 221           val 225           val 225           val 225           val 226           sam 226           sam 226           ure 3201                                                                                                    | ія<br>7.00АМ<br>7.00АМ<br>7.00АМ<br>7.00АМ<br>7.00АМ<br>7.00АМ          | 0.4<br>5.00m<br>4.30m<br>5.00m<br>5.00m<br>5.00m<br>4.30m                | h  | Out | Shift<br>9.5<br>9.0<br>9.5<br>9.5<br>9.5<br>9.0 | Daty<br>9.5<br>9.0<br>9.5<br>9.5<br>9.5<br>9.5<br>9.5<br>9.5<br>9.5        | Cumulative<br>9.5<br>18.5<br>18.5<br>28.0<br>37.5<br>37.5<br>3 |     |
|                                                | Date           bit         2/20           bit         2/21           bit         2/22           bit         2/22           bit         2/22           bit         2/24           bit         2/25           bit         2/27           bit         2/26           bit         2/27           bit         2/28           bit         2/29           bit         3/01           Ved         3/02                                                                                                    | in<br>7:00AM<br>7:00AM<br>7:00AM<br>7:00AM<br>7:00AM                    | 04<br>5.00Mi<br>4.30Mi<br>5.00Mi<br>5.00Mi<br>4.30Mi<br>4.30Mi           | b  | Out | Shift<br>9.5<br>9.5<br>9.5<br>9.5<br>9.5<br>9.0 | Daty<br>9.5<br>0.0<br>9.5<br>9.5<br>9.5<br>9.5                             | Cumulative<br>9.5<br>10.5<br>20.0<br>37.5<br>37.5<br>37.5<br>37.5<br>47.0<br>50.0<br>50.0<br>50.0                                                                                                    |     |
|                                                | Defe           B200           sin 221           sin 221           te 222           te 222           th 225           th 225           th 225           sin 221           th 225           th 225           th 225           th 226           th 227           th 228           th 229           th 229           th 229           th 231           th 241           th 242           th 242           th 243           th 243           th 243           th 243           th 243           th 244           th 244           th | р<br>7.00АМ<br>7.00АМ<br>7.00АМ<br>7.00АМ<br>7.00АМ<br>7.00АМ<br>7.00АМ | 04<br>5.00Mi<br>4.30Mi<br>5.00Mi<br>5.00Mi<br>4.30Mi<br>4.30Mi<br>5.00Mi | Pa |     | 5hit<br>95<br>95<br>95<br>95<br>90<br>95<br>90  | Daly<br>9.5<br>9.5<br>9.5<br>9.5<br>9.5<br>9.5<br>9.5<br>9.5<br>9.5<br>9.5 | Cumulative<br>9.5<br>18.5<br>18.5<br>28.0<br>37.5<br>37.5<br>37.5<br>37.5<br>37.5<br>37.5<br>37.5<br>37.5                                                                                                    |     |

| 1 11 11 11                            | Information ta                                                                                                    |                                                          |                                                                    |      |       |                                                      |                                              |                                                                             |       |
|---------------------------------------|----------------------------------------------------------------------------------------------------|----------------------------------------------------------|--------------------------------------------------------------------|------|-------|------------------------------------------------------|----------------------------------------------|-----------------------------------------------------------------------------|-------|
| Timecard                              | d -                                                                                                    |                                                          |                                                                    |      |       |                                                      |                                              |                                                                             | 回 #   |
| 🗢 Ba                                  | ack to Timecard                                                                                                    |                                                          |                                                                    |      |       |                                                      |                                              |                                                                             |       |
|                                       |                                                                                                    |                                                          |                                                                    |      |       |                                                      |                                              |                                                                             | Time  |
| MY TIM                                | IECARD                                                                                                    | Name & ID                                                | COOK NATHAN D 0000102560                                           |      |       |                                                      |                                              |                                                                             | Time  |
| Loaded: 1                             | 1:40PM                                                                                                    | Time Pariod                                              | Current Day Darlad                                                 |      |       |                                                      |                                              |                                                                             |       |
|                                       |                                                                                                    |                                                          | Content Pay Pendo                                                  |      |       |                                                      |                                              |                                                                             | Acti  |
| save                                  | Data                                                                                                    | ais * Reports * Activities *                             | Out                                                                | h in | Out   | Shift                                                | Daily                                        | Cumulative                                                                  | ENU   |
| X                                     | Set 2/20                                                                                                    |                                                          | 04                                                                 |      | - Out | Junit                                                | Unity                                        | Conditioner                                                                 | кер   |
| X                                     | Sun 2/21                                                                                                    |                                                          |                                                                    |      |       |                                                      |                                              |                                                                             | Kron  |
|                                       |                                                                                                    |                                                          |                                                                    |      |       |                                                      |                                              |                                                                             |       |
| X 🕹                                   | Mon 2/22                                                                                                    | 7:00AM                                                   | S:00PM                                                             |      |       | 9.5                                                  | 9.5                                          | 9.5                                                                         |       |
| × ta                                  | Mon 2/22<br>Tue 2/23                                                                                                    | 7:00AM<br>7:00AM                                         | 5:00PM<br>4:30PM                                                   |      |       | 9.5<br>9.0                                           | 9.5                                          | 9.5<br>18.5                                                                 | Kron  |
| ×                                     | Mon 2/22<br>Tue 2/23<br>Wed 2/24                                                                                                    | 7:00AM<br>7:00AM                                         | 5:00FM<br>4:30FM                                                   |      |       | 9.5<br>9.0                                           | 9.5                                          | 9.5<br>18.5<br>18.5                                                         | Kron  |
|                                       | Mon 2/22<br>Tue 2/23<br>Wed 2/24<br>Thu 2/25                                                                                        | 7:00AM<br>7:00AM<br>7:00AM                               | 5:00PM<br>4:30PM<br>5:00PM                                         |      |       | 9.5<br>9.0<br>9.5                                    | 9.5<br>9.0<br>9.5                            | 9.5<br>18.5<br>18.5<br>28.0                                                 | Kron  |
| X X X X X X X X X X X X X X X X X X X | Mon 2/22<br>Tue 2/23<br>Wed 2/24<br>Thu 2/25<br>Fri 2/28                                                                            | 7:00AM<br>7:00AM<br>7:00AM<br>7:00AM                     | 5:00PM<br>4:30PM<br>5:00PM<br>5:00PM                               |      |       | 9.5<br>9.0<br>9.5<br>9.5                             | 95<br>90<br>95<br>95                         | 9.5<br>18.5<br>18.5<br>28.0<br>37.5                                         | Kron  |
|                                       | Mon 202<br>Ture 2/23<br>Wed 2/24<br>Thu 2/25<br>Fri 2/26<br>Set 2/27                                                                | 7:00AM<br>7:00AM<br>7:00AM<br>7:00AM                     | 5.00PM<br>4:30PM<br>5.00PM<br>5.00PM                               |      |       | 9.5<br>9.0<br>9.5<br>9.5                             | 95<br>90<br>95<br>95                         | 9.5<br>18.5<br>28.0<br>37.5<br>37.5                                         | ESS   |
| X 1 1 1                               | Mon 2/22<br>Tue 2/23<br>Wed 2/24<br>Thu 2/25<br>Fil 2/25<br>Sul 2/27<br>Sun 2/28                                                    | 7:00AM<br>7:00AM<br>7:00AM                               | 5:00PM<br>4:30PM<br>5:00PM<br>5:00PM                               |      |       | 9.5<br>9.0<br>9.5<br>9.5                             | 9.5<br>9.0<br>9.5<br>9.5                     | 9.5<br>18.5<br>18.5<br>28.0<br>37.5<br>37.5<br>37.5                         | tss   |
|                                       | Mon 222<br>Tue 223<br>Wed 224<br>Thu 2/25<br>Fri 2/26<br>Sat 2/27<br>Sat 2/27<br>Sat 2/27<br>Mon 2/29                               | 7:00AM<br>7:00AM<br>7:00AM<br>7:00AM                     | 5:00FM<br>4:30FM<br>5:00FM<br>5:00FM<br>1:30FM                     |      | 5:0PM | 9.5<br>9.0<br>9.5<br>9.5<br>9.5                      | 9.5<br>9.0<br>9.5<br>9.5<br>9.5              | 9.5<br>18.5<br>18.5<br>28.0<br>37.5<br>37.5<br>37.5<br>47.0                 | tss   |
|                                       | Mon 222<br>The 223<br>Wed 224<br>The 225<br>Fri 226<br>Set 227<br>Set 227<br>Set 228<br>Mon 229<br>The 301                          | 7:00AM<br>7:00AM<br>7:00AM<br>7:00AM<br>7:00AM           | 5.00M<br>4.30M<br>5.00M<br>5.00M<br>1.30M<br>4.30M                 |      | 5:00M | 9.5<br>9.0<br>9.5<br>9.5<br>9.5<br>9.5<br>9.5<br>9.0 | 95<br>90<br>95<br>95<br>95<br>95<br>90       | 9.5<br>18.5<br>28.0<br>37.5<br>37.5<br>37.5<br>47.0<br>56.0                 | ESS   |
|                                       | Mon 222<br>The 223<br>Wed 224<br>Thu 225<br>Fri 226<br>Sel 227<br>Sel 227<br>Sel 228<br>Mon 228<br>Mon 229<br>Tue 301<br>Wed 302    | 7:00AM<br>7:00AM<br>7:00AM<br>7:00AM<br>7:00AM           | 5.00PH<br>4.30PH<br>5.00PH<br>5.00PH<br>1.30PH<br>4.30PH           |      | SIDPM | 9.5<br>9.0<br>9.5<br>9.5<br>9.5<br>9.0               | 95<br>90<br>95<br>95<br>95<br>95<br>90       | 9.5<br>18.5<br>28.0<br>37.5<br>37.5<br>37.5<br>47.0<br>68.0<br>56.0         | ESS   |
|                                       | Man 222<br>Tra 223<br>Wed 2/24<br>Sile 2/25<br>Sile 2/25<br>Sile 2/27<br>Sile 2/26<br>Sile 2/27<br>Tra 3/01<br>Wed 3/02<br>Tra 3/01 | 7:00AM<br>7:00AM<br>7:00AM<br>7:00AM<br>7:00AM<br>7:00AM | 5 00PH<br>4 40PH<br>5 00PH<br>5 00PH<br>4 30PH<br>4 30PH<br>5 00PH |      | SOOPM | 9.5<br>9.0<br>9.5<br>9.5<br>9.0<br>9.0<br>9.0<br>9.0 | 95<br>90<br>95<br>95<br>95<br>90<br>90<br>95 | 9.5<br>16.5<br>20.0<br>37.5<br>37.5<br>37.5<br>47.0<br>56.0<br>56.0<br>55.5 | tss t |

## **ESS Timestamp Instructions (continued)**

(Positive Paid Employees Only)

As you can see in the previous screen shot, the timestamp recorded was applied to the Timecard after clicking the refresh button.

**If** the refresh function does not populate the time card do <u>NOT</u> record another timestamp. Simply click the drop down menu beside the **Time Period** and select **Previous Pay Period** and once that Timecard loads reselect **Current Pay Period** by clicking the drop down menu again. This should populate the Timecard with the recently recorded timestamp.

| Kronos WORKFORCE CENTRAL(R) - M  | fozilla Firefox                          |                                                                   |            |          |       |          |            | - 6                                |
|----------------------------------|------------------------------------------|-------------------------------------------------------------------|------------|----------|-------|----------|------------|------------------------------------|
| https://prod-kronos.wvoasis.g    | gov/wfc/applications/navigator/Navigator | do                                                                |            |          |       |          |            |                                    |
|                                  | HAN D COOK<br>Out                        |                                                                   |            |          |       |          |            |                                    |
| 會 My Information 😋               |                                          |                                                                   |            |          |       |          |            |                                    |
| Timecard                         |                                          |                                                                   |            |          |       |          |            |                                    |
| Back to Timecard                 |                                          |                                                                   |            |          |       |          |            | Ŵ                                  |
|                                  |                                          |                                                                   |            |          |       |          |            | Timecard                           |
| MY TIMECARD<br>Loaded: 1:18PM    | Name & ID                                | COOK, NATHAN D 0000102560                                         |            |          |       |          |            | Time Off Request                   |
|                                  | Time Period                              | Current Pay Period                                                |            |          |       |          |            | Activity Form Entry                |
| Save Actions * Accruals *        | Approvals - Reports - Activities -       | Previous Pay Period<br>Current Pay Period                         |            |          |       |          |            |                                    |
| Date                             | In                                       | Next Pay Period                                                   | In         | Out      | Shift | Daily    | Cumulative | FMLA and Military Leav<br>Bequests |
| 🗶 🖾 Sat 3/05                     |                                          | Today                                                             |            |          |       |          |            |                                    |
| 🗶 😩 Sun 3/06                     |                                          | Week to Date                                                      |            |          |       |          |            | Kronos Inbox                       |
| 🗶 🛃 Mon 3/07                     | 7:00AM                                   | Last Week                                                         |            | 9.       | 5     | 9.5      | 9.5        |                                    |
| 🗙 📩 Tue 3/08                     | 7:00AM                                   | 3/08/2016, Specific Date<br>3/08/2016 - 3/08/2016, Renne of Dates |            | 9.       | 0     | 9.0      | 18.5       | Kronos Help                        |
| X 14 Wed 3/09                    |                                          |                                                                   |            |          |       |          | 18.5       | ESS Timestama                      |
| X X Thu 310                      | 7:00AM                                   | 5:00PM                                                            |            | 9.       | 5     | 9.5      | 28.0       | CSS finitestantp                   |
|                                  | 7.0080                                   | 5.00PM                                                            |            | 3.       | 2     | 3.5      | 37.5       |                                    |
| X 1 Sun 3/13                     |                                          |                                                                   |            |          |       |          | 37.5       |                                    |
| X 1 Mon 3/14                     | 7:00AH                                   | 5.00PM                                                            |            | 9        |       | 9.5      | 47.0       |                                    |
| X 14 Tue 3/15                    | 7:00AM                                   | 4:30PM                                                            |            | 9)       | )     | 9.0      | 56.0       |                                    |
| X 2 Wed 3/16                     |                                          |                                                                   |            |          |       |          | 56.0       |                                    |
| 🗶 🛃 Thu 3/17                     | 7:00AM                                   | 5.00PM                                                            |            | 9.       | 5     | 9.5      | 65.5       |                                    |
| 🔀 🛃 Fri 3/18                     | 7:00AM                                   | 5:00PM                                                            |            | 9.       | 5     | 9.5      | 75.0       |                                    |
| TOTALS & SCHEDULE ACCRUA         | LS REPORTING PERIOD AUDITS AU            | CTIVITIES   EVENT AUDITS                                          |            |          |       |          |            |                                    |
|                                  |                                          | Date                                                              | Start Time | End Tim  | 0     | Pay Code | Amount     |                                    |
|                                  |                                          | Sat 3/05                                                          |            |          |       |          |            |                                    |
| Account                          | Pay Code                                 | Amount Sun 3/06                                                   |            | 6.0000   |       |          |            |                                    |
| 0947-0947/-/0000001268/-/E0017E- | -TC/E/- REG-REGULAR PAY 7                | 5.0 Mon 3/07                                                      | 7:00AM     | 5:00PM   |       |          |            |                                    |
|                                  |                                          | Tue 3/08                                                          | /.00AM     | 4:30PM   |       |          |            |                                    |
|                                  |                                          | The 3/10                                                          | 7-00.614   | 6-010M   |       |          |            |                                    |
|                                  |                                          | Eri 3/11                                                          | 7:004M     | 5:00PM   |       |          |            |                                    |
|                                  |                                          | Sat 3/12                                                          |            |          |       |          |            |                                    |
|                                  |                                          | Sun 3/13                                                          |            |          |       |          |            |                                    |
|                                  |                                          | Mon 3/14                                                          | 7:00.4M    | 5:00PM   |       |          |            |                                    |
|                                  |                                          | Tue 3/15                                                          | 7:00AM     | 4:30PM   |       |          |            | -                                  |
|                                  |                                          | Wed 3/16                                                          |            |          |       |          |            | -                                  |
|                                  |                                          | 95                                                                | 2.00.035   | P. 64794 |       |          |            |                                    |
|                                  |                                          |                                                                   |            |          |       |          |            |                                    |
| 🕙 (C) 📋 O                        | 💽 🔮 🔕 I                                  | 🚖 🛂 🖪 🖳                                                           |            |          |       |          |            | - 🕕 🔐 👒 🏴 🙄 1:23                   |

You will need to repeat this process every time you want to record a timestamp.

**PLEASE NOTE:** If you have a timestamp that needs to be updated or corrected you will need to contact your supervisor.

## Summary: How to Clock In and Out with ESS Timestamp

- 1. Log in to myApps (<u>https://www.wvsao.gov</u>).
- 2. Click on the orange box labeled Kronos Time and Leave.
- 3. You may get a message saying "Activate Java". If so, click on it; then in the pop-up box, select Show All, then Java: Allow Now, and then OK. Then you probably will get another pop-up asking whether you want to run this application. Select Run. If you continue to experience problems with this, please contact IT Service's User Support.
- 4. Your Timecard should be displayed.
- 5. On the right-hand side of the window you will see a menu, which is the Related Items Pane.
- 6. Click on ESS Timestamp, which is one of the items in the Related Items Pane.
- 7. A new tab will appear and you will be on the ESS Timestamp page. The date and time of your last timestamp will be shown at the top center of the page.
- 8. Click the Record Timestamp button. Do not click Record Timestamp more than once!
- 9. The green circle with a while checkmark inside indicates success.
- 10. Close the ESS Timestamp tab.
- 11. Click Refresh on the My Information tab. The Timecard will not apply changes until you have clicked Refresh.
- 12. If refreshing does not populate the Timecard, do not record another timestamp. Instead, click Time Period and select Previous Pay Period; then re-select Current Pay Period.
- 13. If you have a timestamp that needs to be updated or corrected you will need to contact your supervisor.

## **Kronos Timecard Work Space**

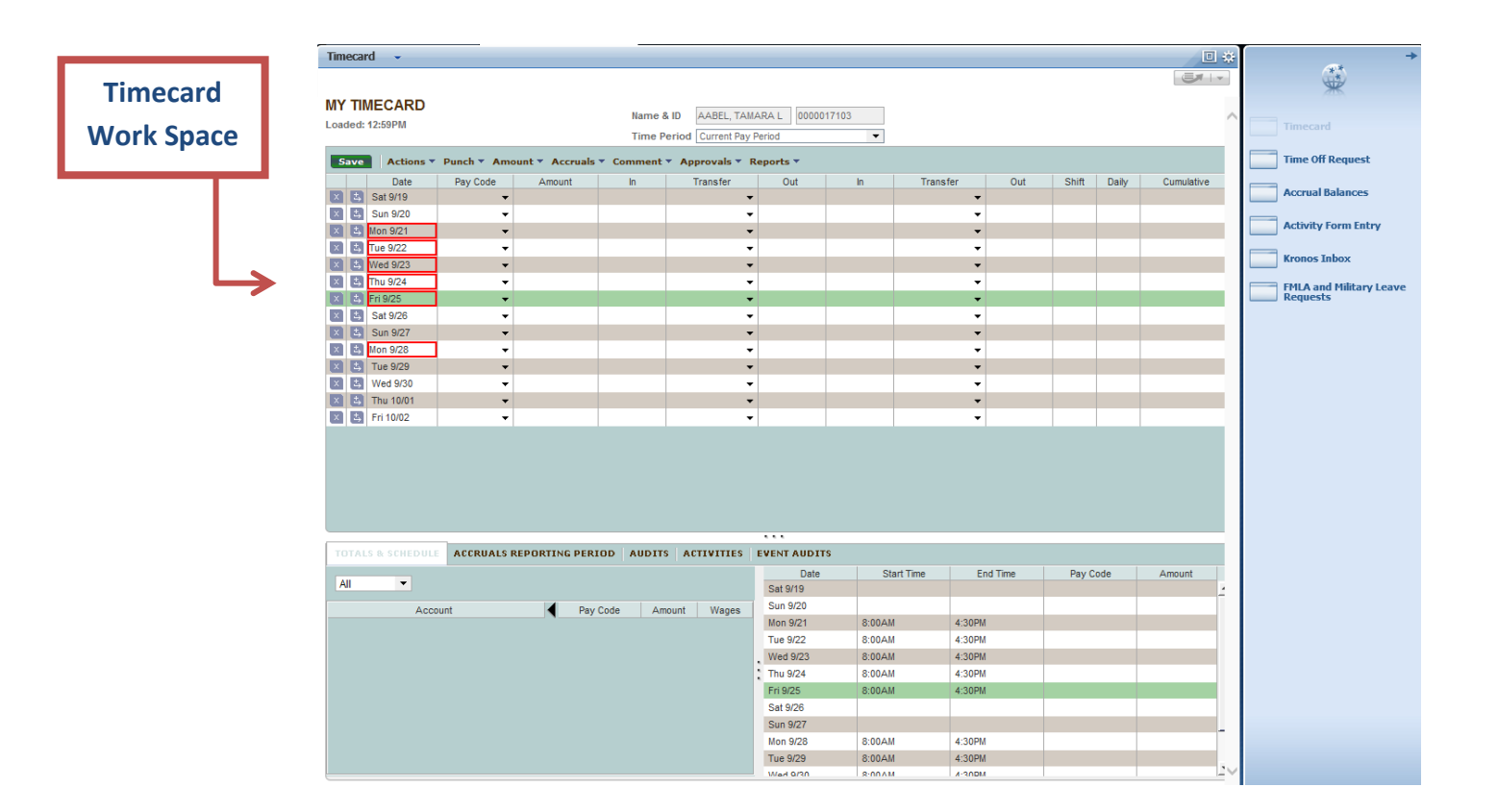

| Name and ID<br>Time Period | Name & IDAABEL, TAMARA L0000017103Time PeriodCurrent Pay PeriodImage: Current Pay Period                                                       |
|----------------------------|----------------------------------------------------------------------------------------------------|
| Date                       | The day or range of days that you are viewing.                                                                                                 |
| Pay Code                   | The category of time such as annual or sick leave. This field should not be modified. It is a view only field.                                 |
| Amount                     | The amount of time or leave used, if applicable.                                                                                               |
| In                         | The time the employee starts their work shift. The second <b>In</b> column is used when a meal break or other break in the day has been taken. |
| Transfer                   | This field is not used.                                                                                                    |
| Out                        | The time the employee ends their shift or has a break in their work day such as a meal break.                                                  |
| Shift                      | The total number of hours the employee worked that day.                                                                                        |
| Daily                      | The total number of hours for the employee on that day.                                                                                        |
| Cumulative                 | A running total of hours for the employee during that time period.                                                                             |

## **Kronos Timecard Tabs**

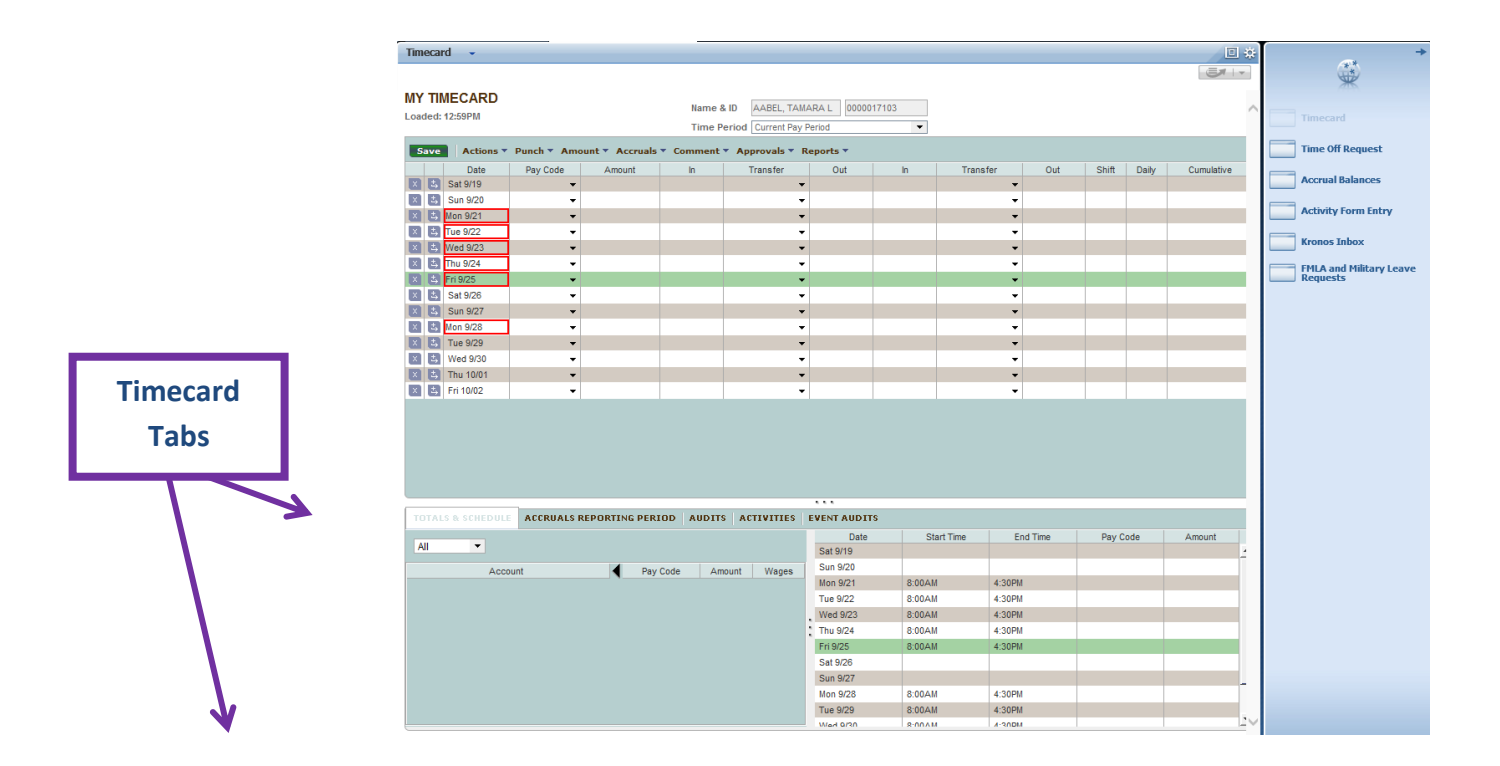

| TOTALS & SCHEDULE               | This is the default tab. The Timecard totals are displayed for that timesheet period. It includes the account code, pay                                                                           |
|---------------------------------|----------------------------------------------------------------------------------------------------|
|                                 | code and amount (hours).                                                                                                    |
|                                 | This is where you will find your leave balances. You can use                                                                                                    |
| ACCRUALS REPORTING PERIOD       | the Balance As Of date field to determine leave balances in                                                                                                    |
|                                 | the future.                                                                                                    |
| AUDITS                          | Displays an activity such as time entry or corrections made to<br>your Timecard and approved by your supervisor. Use the<br>Type of Edit dropdown and select all to view Timecard<br>adjustments. |
| SIGN-OFFS, REQUESTS & APPROVALS | Displays Timecard approvals and sign-offs.                                                                                                    |

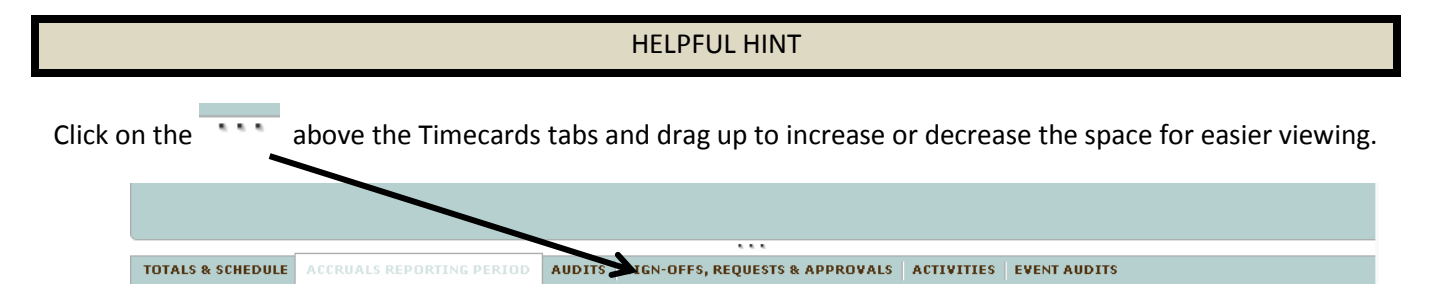

## How to Approve Your Timecard

All full-time staff and (12-month) faculty who earn leave must approve their Timecards every other Friday on the last day of the pay period. Part-time, casual, and student employees do NOT need to approve their Timecards.

When approving your timecard, be sure the **Time Period** dropdown box shows Current Pay Period. On the last day you are scheduled to work or take leave in a pay period, you need to approve your timecard. After you approve your timecard and your pay period ends, changes cannot be made. If you notice a problem, contact your Timekeeper or Supervisor.

Both Positive Paid (Hourly) and Exception Paid (Salaried) employees will follow the same steps in approving their timecard.

- Step 1: Select the Approvals drop-down arrow.
- Step 2: Select Approve.

Below are examples of what the Positive Paid and Exception Paid employee's timecard should look like at the end of the pay period.

## **Positive Paid Employees Timecard**

| Time        | car                                                                                                    | d 👻      |          |        |        |          |        |    |          |
|-------------|----------------------------------------------------------------------------------------------------|----------|----------|--------|--------|----------|--------|----|----------|
| 4           | Back to Timecard                                                                                                    |          |          |        |        |          |        |    |          |
| *MY<br>Last | *MY TIMECARD<br>Last Calculated: 11:03AM Name & ID BELCHER, LINDA D 0000000444<br>Time Period Current Pay Period<br>Save Actions * Punch * Amount Accruals * Comment * Approvals * Reports * Activities * Leave * |          |          |        |        |          |        |    |          |
|             |                                                                                                    | Date     | Pay Code | Amount | In     | Transfer | Out    | In | Transfer |
| $\times$    | _±,                                                                                                    | Sat 1/24 | -        |        |        |          |        |    |          |
|             | <u>t</u>                                                                                                    | Sun 1/25 | •        |        |        |          |        |    |          |
| X           | ÷                                                                                                    | Mon 1/26 | -        |        | 8:00AM |          | 4:30PM |    |          |
|             | ±1                                                                                                    | Tue 1/27 | -        |        | 8:00AM |          | 4:30PM |    |          |

## **Exception Paid Employees Timecard**

| Back to Timecard                                                                                                    |                   |
|----------------------------------------------------------------------------------------------------|-------------------|
|                                                                                                    | ₩¥                |
| MY TIMECARD Name & ID BELCHER, ALLAN E 0000001011                                                                                                    |                   |
| Loaded: 11:35AM Time Period Current Pay Period  Time Off R                                                                                                    | Request           |
| Save Actions * Punch * Amount Accruals * Comment * Approvals * Reports * Activities * Leave *                                                                                                    | alancar           |
| Date PayCode Amount In Transfer Out In Transfer Out Shift Daily Cumulative                                                                                                    | nances            |
|                                                                                                    | orm Entry         |
| 8 t Sun 1/25 -                                                                                                    | Military Lawrence |
| Image: Non 1/26         ▼         8:00AM         3:30PM         7.0         7.0         7.0         Requests                                                                                                    | Fillitary Leave   |
| Image: Note of the state of the state of the s                        |                   |
| 👿 🛃 Wed 1/28 👻 8:00AM 3:30PM 7.0 7.0 21.0                                                                                                    | DOX               |
| 🔀 Thu 1/29 🗸 8:00AM 3:30PM 7.0 7.0 28.0                                                                                                    | eln               |
| ☑ 叠 Fri 1/30         ▼         8:00AM         3:30PM         7.0         7.0         35.0                                                                                                    |                   |
| ≥         Sat 1/31         ▼         35.0         ▼                                                                                                    |                   |
|                                                                                                    |                   |
| TOTALS & SUILEDULE ALCONALS REPORTING FLOUD ADDALS ANTIFICTERIS CERTIADALS                                                                                                    |                   |
| All    Late Start time End time Pay Code Amount  Sat 174  Sat 174 |                   |
| Sun 125                                                                                                    |                   |
| Account Pay Code Amount Account 330PM                                                                                                    |                   |
| 2100-2100/1000001416/-3122062110-4 CACEJIOI TAY CODE 7.0 CACEJIOI TAY CODE 7.0 CACEJIOI TAY CODE 7.0 CACEJIO 2100-2100-2100-2100-2100-2100-2100-2100                                                                                                    |                   |
|                                                                                                    |                   |

**Please Note:** All requests for modifications to your Timecard should be submitted by email to your supervisor.

You are responsible for the accuracy of your own Timecard.

## **Confirm Approval of Timecard**

Employees may confirm that their timecard has been approved by themselves and their supervisor by clicking on the Sign-offs, Requests, & Approvals tab on the Timecard. Timecard Approval by Employee and Timecard Approval by Manager are shown under the Action Taken column.

| TUTALS & SCHEDULE ACCRUALS REPORTING PERIOD AUDITS |                |            |        | STRUCTURES, REQU | STON-OFFS, REQUESTS & APPROVALS |      |              |           |
|----------------------------------------------------|----------------|------------|--------|------------------|---------------------------------|------|--------------|-----------|
| Action Taken Sele                                  | ct an action   | •          |        |                  |                                 |      |              |           |
| Action Taken                                       | Effective Date | Start Time | Amount | Reason           | Comment                         | Note | User         | Date      |
| Timecard Approval b                                | 4/18/2014      |            |        |                  |                                 |      | dhershberger | 4/24/2014 |
| Timecard Approval b                                | 4/18/2014      |            |        |                  |                                 |      | iandrews     | 4/24/2014 |

## **Paper Timesheets**

Employees who have second jobs will have to complete paper timesheets for their second job. This mostly applies to student employees.

Paper timesheets must be submitted (preferably by the employee's supervisor) by Noon every Monday for the prior week. Paper timesheets are being collected on a weekly basis because the work hours from paper timesheets must be manually typed into wvOASIS and the turnaround time is short.

Submit paper timesheets to the Payroll Office (for regular employees) or to the Human Resources Office or Business Office (for student employees).

Paper timesheets may be scanned and emailed. If you do that, please make sure that the person you are emailing them to is in the office that day. Then follow up by sending a copy of the original timesheet through campus mail.

## How to See Your Pay Stub

In the past, the State of West Virginia Auditor's Office provided an electronic version of employees' pay stubs through myApps/eNODS. With the advent of wvOASIS, pay stubs will no longer be viewable there. Instead, they will be available through ESS (Employee Self Service). To access your pay stub, follow the instructions below.

- 14. Log in to myApps (<u>https://www.wvsao.gov</u>).
- 15. Click on the green box labeled ESS (Employee Self Service).
- 16. On the left side of the screen, select the My Info tab.
- 17. At the top of the screen, click on My Compensation.
- 18. Again at the top of the screen, this time on the second line, select Issued Checks/Advices.
- 19. About a third of the way down the page, to the left, you will see Attachments. Click on the Attachments link.
- 20. This leads you to a screen with a link labeled Download.
- 21. When you click Download, you can then open your pay stub with Adobe Acrobat or you can save the file to your computer.
- 22. If desired, you can print your pay stub.
- 23. Please remember to log out, especially if you are using a public computer. The logout button is at the top right-hand side of the page.

# Kronos Time Keeping Manual SUPERVISORS' SECTION

## **Kronos Supervisor Workspace**

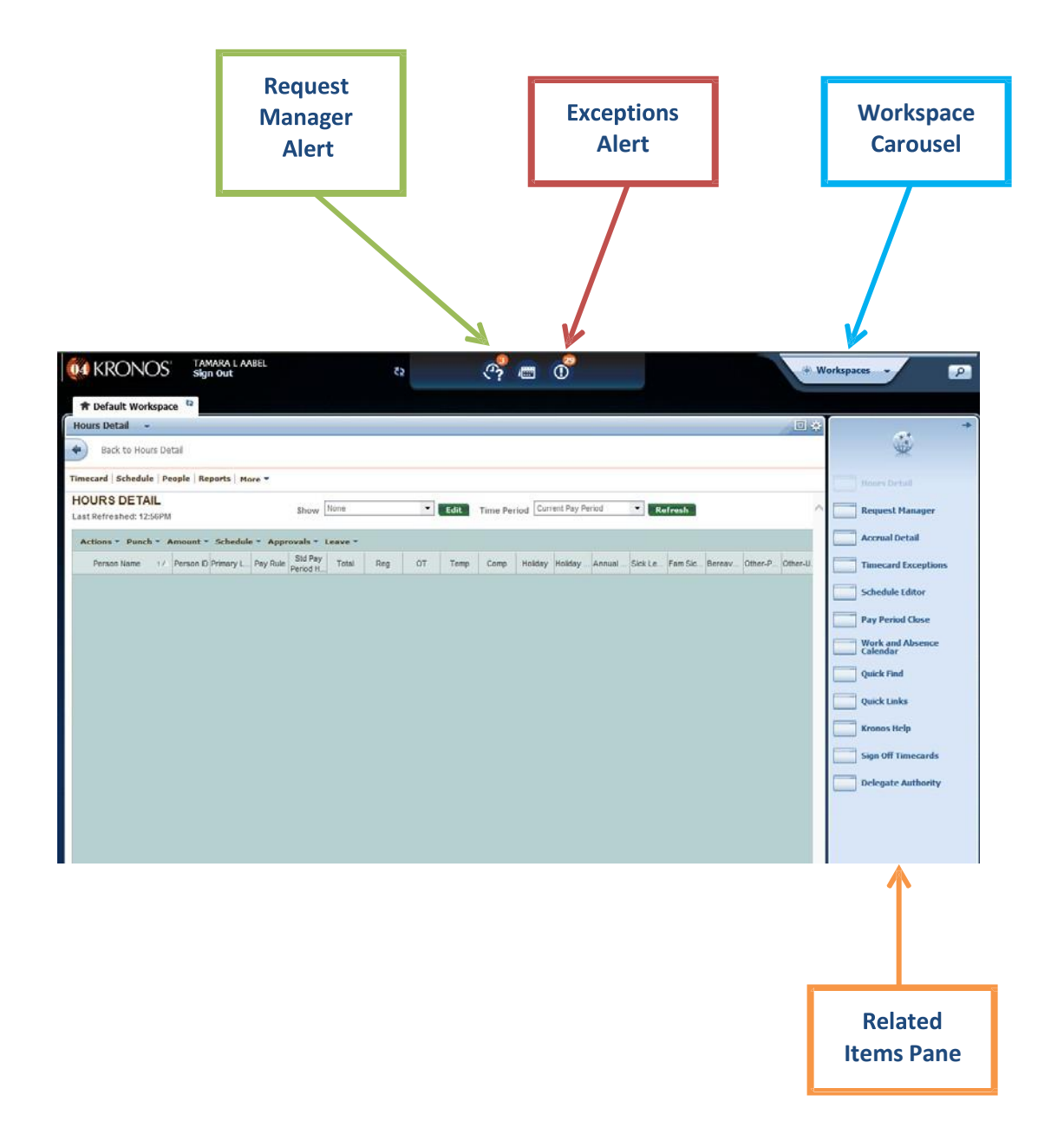

## **Kronos Supervisor Timecard View**

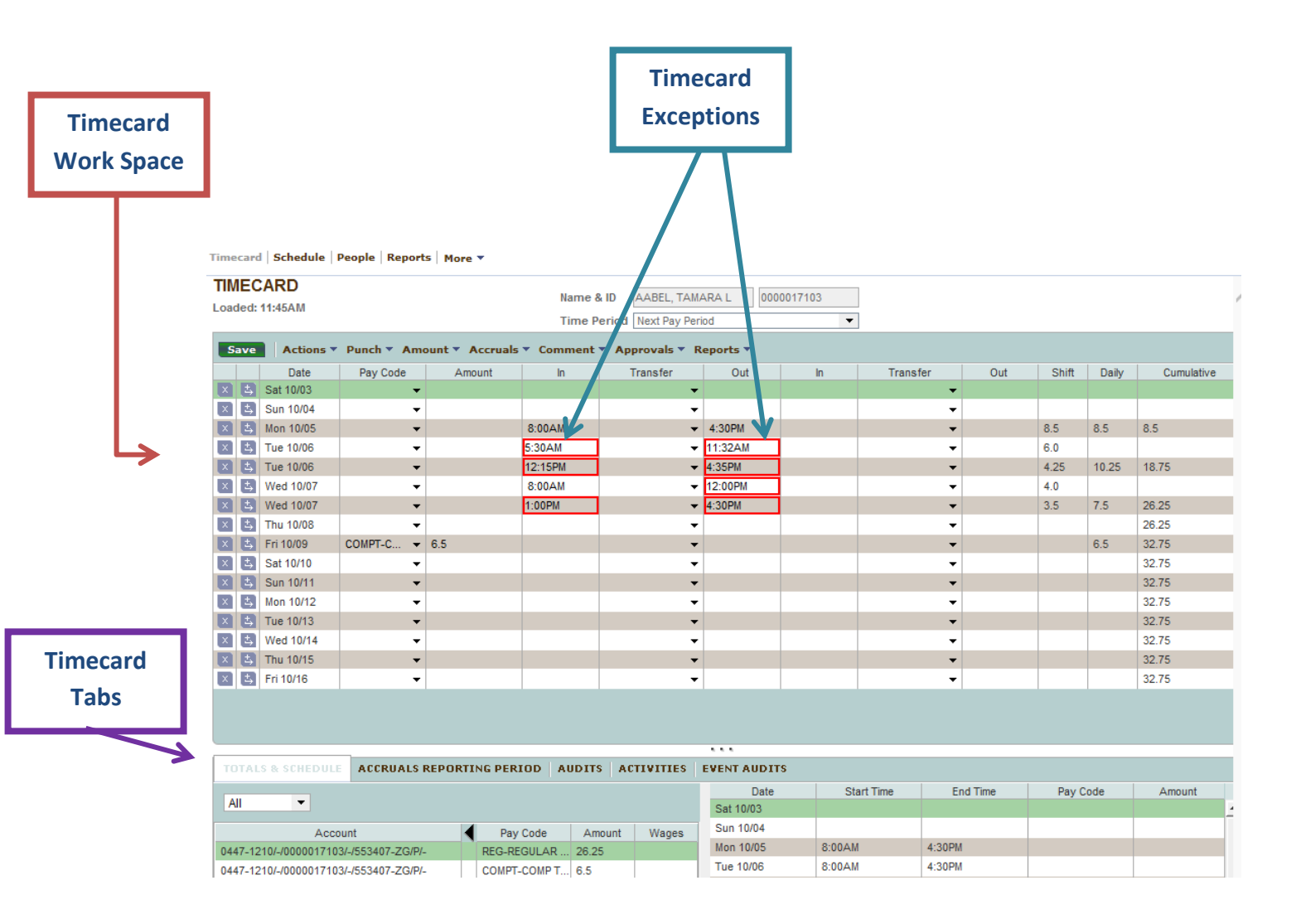

# Timecards must be approved by supervisors by no later than Noon on the Monday following the close of each pay period!

If you approve Timecards on the last Friday of the pay period, select Current Pay Period. If you approve Timecards on the following Monday, select Previous Pay Period.

## **Kronos Supervisor Timecard Exception Edits**

A Timecard Exception is a notification on an employee's Timecard (highlighted in red) that alerts employees and supervisors to possible discrepancies on the Timecard that may need attention. However, not all exceptions require adjustments.

| Lunch time<br>and end of<br>shift<br>punches   | These punches will always<br>show as an exception. If the<br>times are correct, no further<br>action is required.                                                                    | 8:00AM 		 11:45AM<br>12:39PM 		 4:32PM                                                                                                    |
|------------------------------------------------|----------------------------------------------------------------------------------------------------|----------------------------------------------------------------------------------------------------|
| Missed<br>Punch                                | If time is missing from a full da<br>To add time worked, click in th<br>correct punch times and click S<br>you click on it.                                                          | y, the date displays in red box.<br>The cells of the missed punches, enter the<br>CAVE. The outline of the box turns green after                                                      |
| Correcting<br>a Punch                          | Click in the cell of the<br>incorrect punch, hit the<br>backspace to delete<br>incorrect time and enter the<br>amended time. Click the<br>Save button.                               | 5:30AM       ▼       11:32AM         ▼       11:32AM         8:00AM       ▼       11:32AM         Save       5:00AM                                                                   |
| Adding a Pay<br>Code/Leave<br>to a<br>Timecard | Leave should only be added<br>to a Timecard if leave is<br>needed on a Timecard at the<br>end of a pay period and the<br>employee has not submitted<br>a leave request for approval. | Date     Pay Code     Amount       ×     ≤     Sat 10/03     ✓       ×     ≤     Sun 10/04     ✓       ×     ≤     Mon 10/05     ANNLV-AN ✓     7.5       ×     ≤     Tue 10/06     ✓ |

# **Kronos Supervisor Approving a Timecard**

| 1                                                                                                    | Sign onto MyApps v2<br>https://www.wvsao.gov/login.aspx                                                                                                    | myApps V2                                                                                                    |  |  |
|----------------------------------------------------------------------------------------------------|----------------------------------------------------------------------------------------------------|----------------------------------------------------------------------------------------------------|--|--|
| 2 Click on the KRONOS time and leave icon                                                                                                    |                                                                                                    | KRONOS*<br>Time and Leave                                                                                                    |  |  |
| <sup>3</sup> On the Hours Detail page, select "All Home" from the Show drop down list.                                                                                                    |                                                                                                    | Show 0001-all home    All Home                                                                                                    |  |  |
| 4                                                                                                    | To open a Timecard, double-click on the employee's name.                                                                                                    | AABEL, TAMARA L 00000                                                                                                    |  |  |
| <sup>5</sup> Review the Timecard, click on Approvals and select Approve.                                                                                                    |                                                                                                    | Comment  Approvals Reports Approve Out Remove Approval                                                                                                    |  |  |
| 6                                                                                                    | Click Back to Hours Detail to return to the previous screen or click on sign out in the upper left hand corner of the screen.                                                 | Back to Hours Detail                                                                                                    |  |  |
| HELPFUL HINTS                                                                                                    |                                                                                                    |                                                                                                    |  |  |
| Rig<br>ap<br>ap<br>be                                                                                                    | tht click on the employee's name and a menu<br>pears, select Timecard. Timecards can also be<br>proved this way; however, all Timecards should<br>reviewed prior to approval. | Person Name         17           E-mail>         Add Punch>           Add Amount>         Approve           Timecard>         AN.           People>         H                                                                                                    |  |  |
| To view multiple Timecards, holding down the CTRL<br>key, select all the employee's and click on Timecard<br>above the HOURS DETAIL or right click and select<br>Timecard. An arrow will appear next to the Name<br>and ID. Click the arrow to scroll though and review<br>and approve the Timecards |                                                                                                    | Name & ID AABEL, TAMA  O000017103  Key Content Pay Period  Key Current Pay Period  Key Current Pay |  |  |

## **How Supervisors View Timecard Approvals**

To confirm approval of their employees, supervisors may click on Pay Period Close. If you approved the Timecard, your name will show under Managers Who Approved Timecard.

| PAY PERIOD CLOSE        |                       | All Home       |                           |
|-------------------------|-----------------------|----------------|---------------------------|
| Last Refreshed: 11:10AM |                       | Show           | AITTOILIC                 |
| Actions T Punch T Amo   | ount - Schedule - App | rovals 🔻       | Person <b>v</b> Lea       |
| Name 1 A                | Employee<br>Approval  | Mana<br>Approv | agers Who<br>/ed Timecard |
| Andrews, Isabelle       |                       |                |                           |
| Bromback, Norma         | ~                     |                |                           |
| Coates, Craig           |                       |                |                           |
| Edwards, Carl           |                       |                |                           |
| Elden, Harry            |                       |                |                           |
| Hershberger, Daniel     | ~                     | Andrews        | , Isabelle                |
| Jacobson, Louis         | ~                     |                |                           |

## **Paper Timesheets**

Employees who have second jobs will have to complete paper timesheets for their second job because the wvOASIS system cannot accommodate multiple positions for one person. This mostly applies to student employees.

Paper timesheets must be submitted, <u>preferably by the employee's supervisor</u>, by Noon every Monday for the prior week.

Paper timesheets are being collected every week because employees' work hours on timesheets must be manually typed into wvOASIS and the turnaround time is short.

Submit paper timesheets to the Payroll Office (for regular employees) or to the HR Office or Business Office (for student employees).

## Delegate and Accept or Decline Kronos Supervisor Authority

## **Delegate Authority**

As a supervisor, you have the ability to delegate your supervisory functions in Kronos to another supervisor. Delegating authority in Kronos should be used when a supervisor is unavailable, for example, due to travel or long term leave. Once you have delegated authority to another supervisor, they have the access to perform those tasks using their own username and password. The delegation must be to someone with the same security level.

| From the Related Items pane, click on Delegate<br>Authority.                                    | Quick Links         Kronos Help         Sign Off Timecards         Delegate Authority                                                                                                    |  |  |
|-------------------------------------------------------------------------------------------------|----------------------------------------------------------------------------------------------------|--|--|
| A new tab will display.                                                                         | Delegate Authority  Back to Delegate Authority                                                                                                    |  |  |
|                                                                                                 | MY ACTIONS<br>Last Refreshed:4:24 PM<br>Refresh         Categories         All         Actions                                                                                            |  |  |
| Click on Manager Delegation and a window will<br>pop up, which is labeled Existing Delegations. | Existing Delegations         None         * Delegation         * Delegate:         * Start Date:         * End Date:         * End Date:         * Role:         MGR         Save & Close |  |  |

| Enter as Delegate the name of the supervisor to<br>whom you want to delegate your Kronos<br>functions. | * Delegate: AABEL, TAMARA L |
|----------------------------------------------------------------------------------------------------|-----------------------------|
| Select the Start Date and End Date showing when you want to delegate your tasks.                       | * Start Date:               |
| Select MGR as the Role.                                                                                | * Role: MGR                 |
| Click save and Close.                                                                                  | Save & Close Cancel         |

**Accept or Decline Authority:** When another supervisor sends you a request to cover his or her Kronos supervisor role you will receive an email message. You must take action by either accepting or declining the request. Go to Quick Links, then Inbox, and then follow the directions below.

### Accepting a Delegation Request

When you are acting as the Delegated Manager you will be able to do everything the Delegation Manager would be able to do.

1. When a Delegation Manager has requested you as a delegate you will see a Task in your inbox when you login to Kronos.

- 2. Double-click on the Task to open it.
- 3. Choose Accept or Decline, you may enter an optional comment.
- 4. Click Save & Close.

|                         |                                        |                                      | New Delegat<br>Delegator:<br>Start Date:<br>End Date:<br>Role: | ion<br>Adams0001,<br>5/27/2012<br>6/02/2012<br>Manager | Jane      |                     |
|-------------------------|----------------------------------------|--------------------------------------|----------------------------------------------------------------|--------------------------------------------------------|-----------|---------------------|
|                         |                                        |                                      | Action                                                         |                                                        |           |                     |
|                         |                                        |                                      | Select Action:                                                 | Accept Dele     Decline Del                            | gation    |                     |
|                         |                                        |                                      | Comment                                                        | Une Decline Del                                        | egauon    |                     |
| INBOX                   |                                        |                                      | commente                                                       | delegate while y                                       | ou are aw | r 🆍<br>ay.          |
| Last Refreshed: 3:48 PM | 1                                      |                                      |                                                                |                                                        |           | -                   |
| TASKS MESSAGES          |                                        |                                      |                                                                |                                                        |           |                     |
| Edit 🔿 Reass            | tign ⇒ Refresh                         |                                      |                                                                | Save                                                   | & Close   | Cancel              |
| Status Active -         | As of Date: 4/02/2012                  | Categ                                | gories All                                                     |                                                        | •         |                     |
| From                    | Subject                                | Date/Time Rece                       | eived                                                          | Complete By<br>Date                                    | Status    | Current<br>Location |
| Adams0001, M<br>Jane Fo | gr_Delegation,Accept Delegation<br>orm | 5/02/2012 3:48PM (GM<br>Eastern Time | IT -05:00)                                                     | 5/02/2012                                              | Active    | Task List           |

The Delegation Manager will receive a message in Outlook and their Kronos Inbox letting them know you have accepted.

|                                                 | New Delegation |                    |
|-------------------------------------------------|----------------|--------------------|
| Double click on the request to view the request | Delegator:     | AABEL, TAMARA L    |
| details.                                        | Start Date:    | 10/05/2015         |
|                                                 | End Date:      | 10/07/2015         |
| Select either Accept Delegation or Decline      | Role:          | MGR                |
| Delegation.                                     |                |                    |
|                                                 | Action         |                    |
| Click on Save & Close or click Cancel to exit   | Select Action: | Accept Delegation  |
| without taking action.                          | 0              | Decline Delegation |
| An email notification will be sent to the       | Comment:       | <u>^</u>           |
| delegating supervisor.                          |                |                    |
|                                                 |                | ·                  |
|                                                 |                | Save & Cl          |

| Switching to a Delegated Role:<br>After you accept a delegate request, the system will<br>role on the start date. A switch role link appears as<br>delegated role will expire the day after the end date<br>displayed. | automatically provide you access to the delegated<br>a quick link to access the delegated role. Access to the<br>and the arrow next to your name will no longer be |  |  |  |
|----------------------------------------------------------------------------------------------------|----------------------------------------------------------------------------------------------------|--|--|--|
| Click on the arrow next to your name on the<br>upper left hand side of the screen.<br>Select the supervisor whose tasks you will<br>perform as the delegate.                                                           | KRONOS TAMARA L AABEL<br>Sign Out<br>Delegator [Start - End]  x<br>Topefault Wo<br>Hours Detail NOLL, TERESA L [MGR] [10/05/2015 - 10/05/2015]                     |  |  |  |
| Once the page has refreshed, you will see your                                                                                                    |                                                                                                    |  |  |  |
| name and the name of the person who has                                                                                                    |                                                                                                    |  |  |  |
| delegated authority to you.                                                                                                    |                                                                                                    |  |  |  |
| To return to your own role in Kronos, click on the arrow next to your name and select "myself".                                                                                                    | Sejn Max                                                                                                    |  |  |  |
| <b>Canceling a Delegated Role:</b><br>Once the end date of the delegation occurs, the system automatically removes the access to that supervisor. If you return prior to the end date you can cancel the delegation.   |                                                                                                    |  |  |  |
| From the Related Items pane, click on Delegate<br>Authority.                                                                                                    | Delegate Authority                                                                                                    |  |  |  |

| Click on Manager Delegation and select Remove | Action                                         |  |  |
|-----------------------------------------------|------------------------------------------------|--|--|
| Existing Delegation.                          | Select Action:      Create New Delegation      |  |  |
|                                               | <ul> <li>Remove Existing Delegation</li> </ul> |  |  |
| Click on Next.                                | Next Cancel                                    |  |  |
|                                               | Existing Delegations                           |  |  |
|                                               | AABEL, TAMARA L: 10/05/2015 - 10/05/2015, MGR  |  |  |
| Select name and click on Delete.              |                                                |  |  |
|                                               | Delete Cancel                                  |  |  |